|   | Messaging with Practitioner                                                                                                    |                                                                                                    |                                                                                               |
|---|----------------------------------------------------------------------------------------------------|----------------------------------------------------------------------------------------------------|-----------------------------------------------------------------------------------------------|
| 1 | After you've logged in click or<br>fertility.demo2.agapered.com ② ::<br>Fertility.demo2.agapered.com ③ ::<br>Fertility.demo2.agapered.com ③ ::<br>Fertility.demo2.agapered.com ③ ::<br>Fertility.demo2.agapered.com ④ ::<br>Fertility.demo2.agapered.com ④ ::<br>Fertility.demo2.agapered.com ◎ ::<br>Fertility.demo2.agapered.com ◎ ::<br>Fertility.demo2.agapered.com ◎ ::<br>Fertility.demo2.agapered.com ◎ ::<br>Fertility.demo2.agapered.com ◎ ::<br>Fertility.demo2.agapered.com ◎ ::<br>Fertility.demo2.agapered.com ◎ ::<br>Fertility.demo2.ag | n the menu $\equiv$ icon, then s                                                                                                    | select <b>My Messages</b> .                                                                   |
| 2 | To send a new message, clic<br>and click <b>Send Message</b> .<br>Note: all messages are sav<br>receive an email that they<br>message.                                                                                                    | k on New Message, compose<br>ed on a HIPAA-complaint set<br>y have a message. They mus<br>is a message. They mus<br>is a message. They mus<br>is a message. They mus<br>is a message. They mus<br>is a message of the set<br>is a message of the set is a message of the set is a message of the set i | se your message, scroll down<br>erver. Your Practitioner will<br>tog into the App to see your |